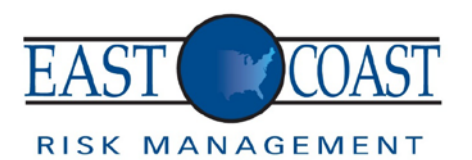

# Step 1

Open your preferred web browser and log onto: www.eastcoastriskmanagement.com

## Step 2

At the top of the page, click the button "CLIENT LOGIN."

## Step 3

This will open up the "**ECRM Claim Submission**" page. Once loaded, click on the type of claim you'd like to submit. If you'd like to submit a Workers' Comp. Claim, view the following instructions:

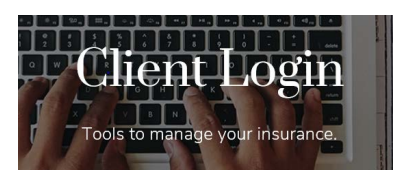

### <u>Step 4</u>

You will then be redirected to OSHAlogs.com. Enter your username and password. Click "Login."

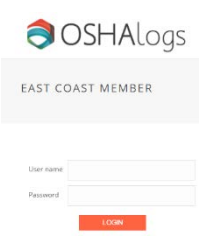

#### Step 5

Once logged in, click "View Logs" and select the location in which you are logging the claim for.

| LOCATION NAME | STREET        | CITY      | STATE | ZIP   |           |
|---------------|---------------|-----------|-------|-------|-----------|
| Main Location | 1234 Test Ave | Testville | PA    | 00001 | View Logs |

#### Step 6

Under the "Log Year" tab, click "Add Incident" to log the correct year of the claim. (I.E.: if the incident occurred in the year 2017, scroll through the list and select 2017)

| LOG YEAR 🔻 |                         |              |
|------------|-------------------------|--------------|
| 2017       | View Incidents <b>Q</b> | Add Incident |

## Step 7

Under the "Add Incident" page, fill in all of the information about the claim. Click the submit button once finished.

## Step 8

Once the claim is submitted, you will then be redirected back to the "**Incident Log**" page, where you can view the claims you've submitted.